# USB メモリで計測ユニットのソフトウェアを更新する

- ●以下の作業の前に、取扱説明書の「注意事項、免責事項」の内容をよくお読みください。
- •本項の作業は、記載されている順に続けて実施してください。

### 1. 準備する

#### ■ 準備物

以下の機器や用具を準備してください。

- ソフトウェア更新用 USB メモリ
  - 256MB~32GB、USB2.0準拠、FAT16/FAT32形式でフォーマットされたUSBメモリを使用してくだ さい。セキュリティ機能搭載の USB メモリは使用できません。
  - 上記の USB メモリに以下の手順でアップデートファイルを保存してください。
  - 1 USB メモリ内に「Firm」<sup>※</sup>フォルダを作成する。
  - 2「Firm」<sup>※</sup>フォルダ内にアップデートファイル「kp-mulf-ss\_x.x.x\_x.x.tar.gz.gpg」だけを保存する。 ※ フォルダ名は、半角/全角/大文字/小文字を区別します。先頭だけ半角大文字、その後は半角小文字 を使用してください。
- パソコン
  - 「Firm」フォルダ内に「kp-mulf-ss\_x.x.x\_x.x.tar.gz.gpg」以外のデータがあると作業ができません。ほかの データがあるときは、パソコンに移動してください。
- ソフトウェア更新用アップデートファイルの入手 出力制御に対応したソフトウェア更新用アップデートファイルは、下記の WEB サイトから入手してください。 アドレス:http://www.solar-frontier.com/

#### ■ 禁止事項

- ●毎時25~30分、55~00分の間は更新作業をしないでください。バックアップからリストアまでの作業中に毎時 00分または30分を超えると、実績データに影響を与えます。
- ●出力制御設定が「あり」の場合は、パワーコンディショナの発電量に影響を与えますので、発電しない時間帯に更新してください。
- ソフトウェア更新中およびバックアップ作業中は USB メモリを取り外さないでください。
- ソフトウェア更新中およびバックアップ動作中はキー操作をしないでください。
- ソフトウェア更新動作中およびバックアップ動作中は電源を落とさないでください。適切にソフトウェア更新ができません。

### 2. バックアップする

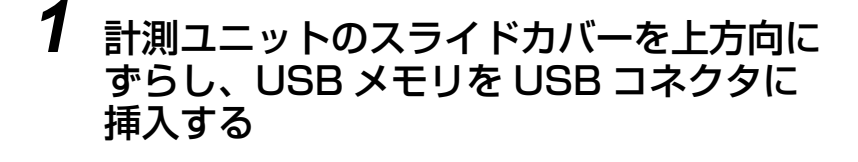

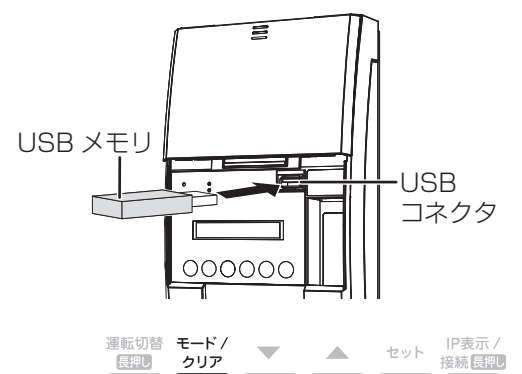

**2** LCDが消えている状態でモード/クリアボ タンを押す

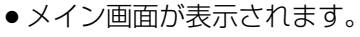

 メイン画面にはパワーコンディショナの状態によって「レンケイウ ンテンチュウ」または「オウトウナシ」と表示されます。

#### 3 セットボタンとモード/クリアボタンを同時に2 運転切替 モード/ セット 接続 長期し 長押し クリア 秒以上押し続ける。 ●「メンテナンス」が表示されます。 メンテナンス **4** ▼ / ▲ボタンで「メーカーメニュー」を選び、 メーカーメニュー >>> セットボタンを押す 「ホンタイソフトウェアコウシン」が表示されます。 セット 接続 長押し 運転切替 モード / 長押し 5 ▼ / ▲ボタンで「バックアップ」を選び、セット バックアップ >>> ボタンを押す 運転切替 モード/ IP表示。 セット 接続長期し クリア **6** ▼ / ▲ボタンで「Yes」を選び、セットボタンを バックアップ 押す > ジッコウシマスカ? Yes ●「バックアップ OK | が表示されます。 セット 接続長期U 運転切替 モード / 長押し クリア ●「バックアップ OK | の表示を確認したら、セットボタンを押して終 了し、「モード / クリア」ボタンを複数回押してメイン画面に戻っ てください。 ● USB メモリを挿入したまま、続けて「3. ソフトウェアを更新する」 (⇒下記)の操作をしてください。 3. ソフトウェアを更新する ●毎時25~30分、55~00分の間は更新作業をしないでください。バックアップからリストアまでの作業中 に毎時00分または30分を超えると、実績データに影響を与えます。 ●出力制御設定が「あり」の場合は、パワーコンディショナの発電量に影響を与えますので、発電しない時間 帯に更新してください。 LCD が消えている状態でモード / クリアボタン 運転切替 モード / 長押し クリア IP表示/ 接続長押し セット を押す ● メイン画面が表示されます。 Ζ セットボタンとモード/クリアボタンを同時に2 運転切替モードノ セット 接続長押U 長押し クリア 秒以上押し続ける。 ●「メンテナンス」が表示されます。 メンテナンス

USB メモリで計測ユニットのソフトウェアを更新する(つづき)

\*

## USB メモリで計測ユニットのソフトウェアを更新する(つづき)

**3** ▼ / ▲ボタンで「メーカーメニュー」を選び、 セットボタンを押す

「ホンタイソフトウェアコウシン」が表示されます。

- 4 ▼ / ▲ボタンで「ホンタイソフトウェアコウシ ン|を選びセットボタンを押す
- **5** ▼ / ▲ボタンで「Yes」を選び、セットボタンを 押す
  - •「ホンタイソフトウェアコウシン ジッコウチュウ…」が表示され、 ソフトウェアの更新が始まります。
  - ソフトウェアの更新は約3~4分で完了します。

6

- 更新が完了するとメイン面に戻ります。パワーコンディショナの状 態により表示は異なります。
- ●メイン画面が表示されるまで、キー操作をしないでください。
- 計測ユニットから USB メモリを抜く

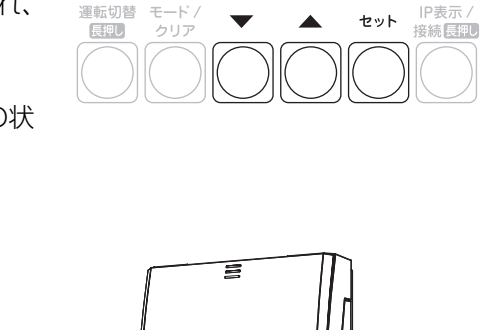

メーカーメニュー

クリア

運転切替 モード/

運転切替 モード/

運転切替 モード/

クリア

> ジッコウシマスカ?

長押し

長押し

>>>

ホンタイソフトウェアコウシン≫

ホンタイソフトウェアコウシン≫

セット 接続長押U

セット 接続長押し

Yes

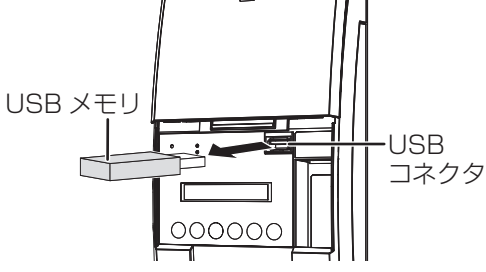

## 7 ソフトウェアのバージョンを確認する

● USB に保存したファームウェアのバージョンになっていることを確認してください。

以上で USB ソフトウェア更新作業は完了です。